Qualche giorno prima dello Scrutinio, il Coordinatore delle classi <u>terminali</u> effettua e controlla la conversione del credito: dopo essere entrato nel tabellone (v. sotto), dal menu Azioni->Conversione del credito-> Tasto Conversione automatica:

Conversione automatica

Il giorno dello Scrutinio, il **Coordinatore** invia il link alla webconference su Meet ai colleghi e DS pochi minuti prima della convocazione (un link diverso per ogni CdC). Il link va conservato perché dovrà essere inserito a Verbale per l'eventuale riscontro oggettivo della presenza di tutti i Docenti del CdC. Pertanto TUTTI I DOCENTI DEVONO ACCEDERE ALLA WEBCONFERENCE ESCLUSIVAMENTE COL PROPRIO ACCOUNT @LICEICORTONA.IT, preferibilmente non da smartphone. Il layout di ogni partecipate non deve essere "a griglia", ma "in evidenza".

II DS, condividendo lo schermo su Meet, accede ad Argo didUP; dal menu Scrutini -> Caricamento voti. Selezionare la classe e quindi SCRUTINIO FINALE (opzione Solo Voti per avere una visualizzazione più compatta a maxischermo; con Windows, fare click sulla tastiera su F11 per avere una visualizzazione a tutto schermo):

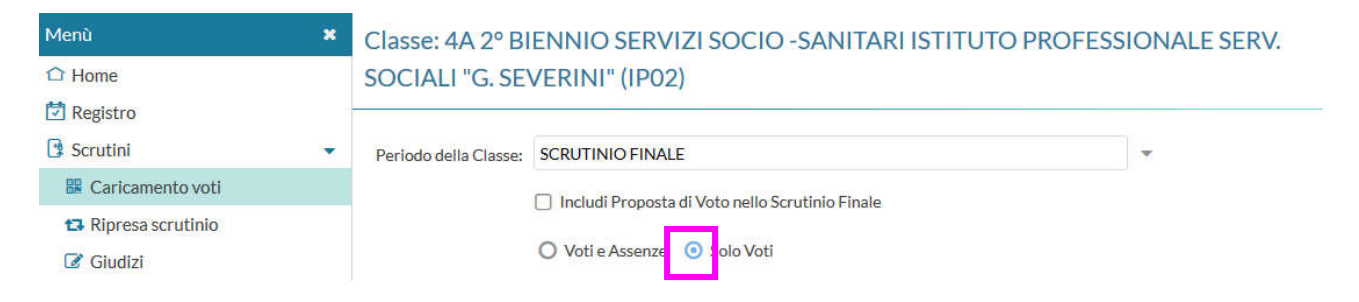

Dopo aver controllato che siano presenti i voti di tutte le materie, **escludere** dalla visualizzazione gli Alunni Ritirati ed evidenziare i Voti Insufficienti:

| Classe: 4A 2° BIENNIO SERVIZI SOC<br>SEVERINI" (IPO2)<br>Periodo: PRIMO TRIMESTRE | CIO -SANITARI I | STITUTO | ) PROFE | SSIONAI | LE SERV.<br>scludi Riti | SOCIALI | l "G.<br>Alunni Ser | Indie<br>nza Voti | tro) (<br>ぼ E ∕ider | Bloc | ca voti | Azion<br>Colora Ta | i • |
|-----------------------------------------------------------------------------------|-----------------|---------|---------|---------|-------------------------|---------|---------------------|-------------------|---------------------|------|---------|--------------------|-----|
| ALUNNO                                                                            |                 | LETT    | STORIA  | INGL    | MAT                     | FRAN    | DIRIT               | PSIC              | TEC                 | IGIE | SCIE    | RELI               | CON |
| ALONNO                                                                            | Poto topsito    |         |         | v       |                         | v       |                     | v                 |                     |      |         | v                  | V   |

(Procedere con lo scrutinio: arrotondare gli eventuali voti non interi, controllare che ci siano anche tutte le ore di assenza ed i giudizi per ogni materia ...)

A scrutinio ultimato, condotta compresa, dal menu Azioni scegliere Inserisce automaticamente la Media e poi Inserisce automaticamente l'Esito:

Nel secondo biennio e classi terminali attribuire il **Credito** alunno per alunno nella scheda-alunno (selezionando il singolo nominativo). [per le classi <u>terminali</u> v. tabelle credito sottostanti]

Attenzione: l'OM n. 11/2020, relativa alla valutazione finale a.s. 2019/20, ha previsto l'ammissione alla classe successiva anche per gli studenti con valutazioni insufficienti ed un'eventuale media voti inferiore a 6/10. In tal caso, il consiglio di classe ha attribuito un credito pari a 6 punti, con possibilità di integrarlo nello scrutinio finale relativo all'anno scolastico 2020/21.

| ro 🔒 Blocca voti Azioni 🔹                   |
|---------------------------------------------|
| Stampa Tabellone                            |
| Stampa Prospetto                            |
| Importa i Voti dalla Proposta di Voto       |
| Compila Verbale                             |
| Stampa Pagellino                            |
| Inserimento Rapido Cred./Integ./Media/Esito |
| Inserisce automaticamente l'Esito           |
| Inserisce automaticamente la Media          |

Per quest'anno, non stampare il Tabellone (sarà compito della Segreteria, con la sola firma "forte" del DS).

Coordinatore: procedere con Compila Verbale:

il modello da scegliere è denominato:

• (2021) Verbale Scrutinio Finale giugno 2021 (ONLINE) - Classi Intermedie oppure:

- (2021) Verbale Scrutinio Finale giugno 2021 (ONLINE) Classi Terminali
- aprire un documento vuoto in Word
- o selezionare tutto il testo del verbale Argo tenendo premuto il tasto sx del mouse
- [CTRL+C]
- o ritornare a Word
- [CTRL+V]

In tal modo è stato operato il copia-incolla del verbale in Word; eventuali modifiche risulteranno così più agevoli. Operare quindi le dovute integrazioni/decurtazioni a seconda della classe. La data del verbale deve essere quella dello scrutinio.

N.B.: il copia-incolla in *LibreOffice* o *OpenOffice* mantiene una formattazione omogenea, mentre il copiaincolla in Word richiede un minimo di controllo globale sul mantenimento del tipo di carattere, la sua dimensione e la formattazione giustificata del testo:

| Times New Roman    | * 12 * /                          | A A                         | $\left  \Xi \star \left  \frac{1}{2} \pm \star \right  \right  = \left  \frac{1}{2} \pm \star \right  = \left  \frac{1}{2} \pm \frac{1}{2} \right  = \left  \frac{1}{2} \pm \frac{1}{2} + \frac{1}{2} \right $ | ¶ |
|--------------------|-----------------------------------|-----------------------------|----------------------------------------------------------------------------------------------------|---|
| G C <u>S</u> - abe | × <sub>2</sub> × <sup>2</sup> Aa+ | <mark>™</mark> - <u>A</u> - | ≣ ≣ <b>≣</b> [≣•] <u>∆</u> •                                                                                                    | - |
| G                  | arattere                          | G.                          | Paragrafo                                                                                                    | 6 |

Per l'attribuzione a verbale della condotta operare il copia-incolla della tabella Excel 'CONDOTTA STUDENTI' ricevuta per mail a gennaio.

Controllare sempre tutti i dati.

Il Verbale di Scrutinio va condiviso - come sempre - in GDrive con segreteria@liceicortona.it.

**Lettere del debito**: vanno redatte sulla base del file disponibile @:

https://www.istitutosignorelli.edu.it/wordpress/wp-content/uploads/2021/05/Lettera-sospensione-20-21.docx ed inviate dopo il 10/06/21 dal Coordinatore tramite il sistema di mailing di Argo. I programmi sono a disposizione delle Famiglie su richiesta in Segreteria.

\_\_\_\_\_

| <b>TABELLE CREDITO III E IV ANN</b> | 0 | ) | 1 | : |  |
|-------------------------------------|---|---|---|---|--|
|-------------------------------------|---|---|---|---|--|

| Media dei  Fas<br>  voti | sce di credito III<br>ANNO | Fasce di credito<br>  IV ANNO |
|--------------------------|----------------------------|-------------------------------|
| M < 6                    | -                          |                               |
| M = 6                    | 7-8                        | 8-9                           |
| 6< M ≦ 7                 | 8-9                        | 9-10                          |
| 7< M ≦ 8                 | 9-10                       | 1 10-11                       |
| 8< M ≤ 9                 | 10-11                      | 1 11-12                       |
| 9< M ≤ 10                | 11-12                      | 12-13                         |

## AMMISSIONE ALL'ESAME DI STATO

| Media dei voti  | Fasce di credito ai sensi<br>Allegato A al D. Lgs 62/2017 | Nuovo credito assegnato per<br>la classe terza |
|-----------------|-----------------------------------------------------------|------------------------------------------------|
| M = 6           | 7-8                                                       | 11-12                                          |
| $6 \le M \le 7$ | 8-9                                                       | 13-14                                          |
| 7< M ≤ 8        | 9-10                                                      | 15-16                                          |
| 8< M ≤ 9        | 10-11                                                     | 16-17                                          |
| 9< M ≤ 10       | 11-12                                                     | 17-18                                          |

## Tabella A Conversione del credito assegnato al termine della classe terza

## Tabella B Conversione del credito assegnato al termine della classe quarta

| Media dei voti  | Fasce di credito ai sensi<br>dell'Allegato A al D. Lgs.<br>62/2017 e dell'OM 11/2020 | Nuovo credito assegnato per<br>la classe quarta |
|-----------------|--------------------------------------------------------------------------------------|-------------------------------------------------|
| M < 6 *         | 6-7                                                                                  | 10-11                                           |
| M = 6           | 8-9                                                                                  | 12-13                                           |
| $6 \le M \le 7$ | 9-10                                                                                 | 14-15                                           |
| 7< M ≤ 8        | 10-11                                                                                | 16-17                                           |
| $8 < M \le 9$   | 11-12                                                                                | 18-19                                           |
| 9< M ≤ 10       | 12-13                                                                                | 19-20                                           |

## Tabella C Attribuzione credito scolastico per la classe quinta in sede di ammissione all'Esame di Stato

| Media dei voti | Fasce di credito |
|----------------|------------------|
| Media del Voli | classe quinta    |
| M < 6          | 11-12            |
| M = 6          | 13-14            |
| $6 < M \le 7$  | 15-16            |
| 7< M ≤ 8       | 17-18            |
| $8 < M \le 9$  | 19-20            |
| $9 < M \le 10$ | 21-22            |